## 4.4 Instelprogramma

Voor het optimaal functioneren van het Allure toestel kunnen er instellingen worden aangepast e.e.a. afhankelijk van de opstellingssituatie en toepassing van het Allure toestel.

Het instelprogramma bevat een 36-tal variabele waarden (stapnummers) waarmee het toestel is aan te passen aan de opstellingssituatie; voor overzicht van te wijzigen instellingen zie instelwaarden hoofdstuk 10. Een aantal waarden zoals de uitblaastemperatuur en luchthoeveelheden zijn vastgelegd in de ontwerpgegevens.

# Waarschuwing:

Omdat veranderingen in het instelprogramma de goede werking van het toestel kunnen verstoren moet bij niet beschreven instellingen overleg plaats vinden met Brink. Onjuiste instellingen kunnen het goed functioneren van het toestel ernstig verstoren!

Voor werking en gebruik van menu functies van het display zie ook flowdiagram § 4.2.

Het aanpassen van instellingen in het Instelprogramma geschiedt op de volgende wijze:

 Druk vanuit de bedrijfssituatie 1x op de 'MENU'- toets. Op het display is nu het "Instelprogramma" zichtbaar (tekst "SET" wordt weergegeven op display).

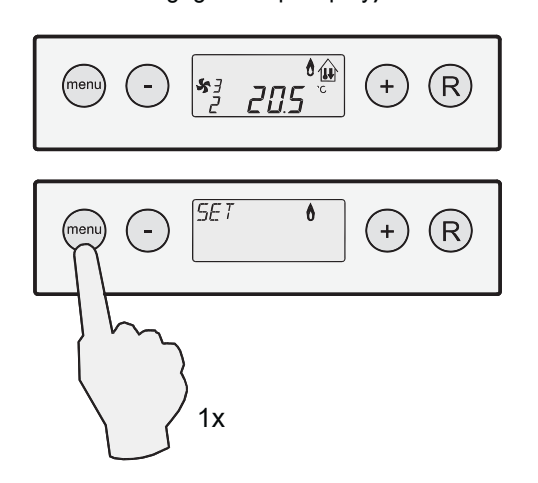

2. Druk nogmaals op de 'MENU'- toets om het "Instelprogramma" te activeren. Het 1e stapnummer van te wijzigen instellingen is nu in beeld. De eerste aan te passen instelling is de maximale uitblaastemperatuur.

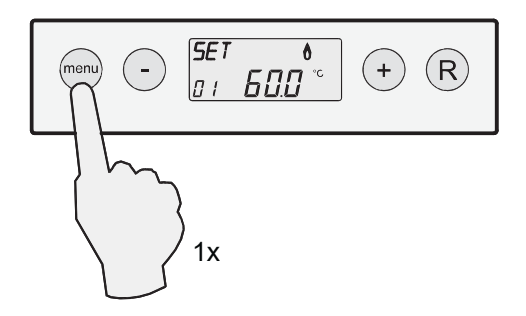

3 Om dit stapnummer aan te passen moet dit stapnummer worden geactiveerd door nogmaals op de 'MENU'- toets te drukken. Het stapnummer knippert nu; wanneer stapnr. 1 niet hoeft te worden aangepast, ga dan door naar punt 6.

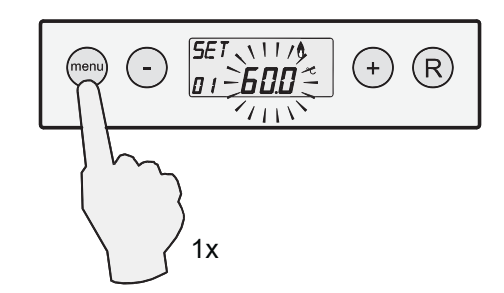

4 Met behulp van de '-' en '+" toets kan de waarde met stapjes van 0,5°C worden aangepast; in dit voorbeeld is stapnummer 1 (= max. uitblaastemperatuur) gewijzigd naar 55°C.

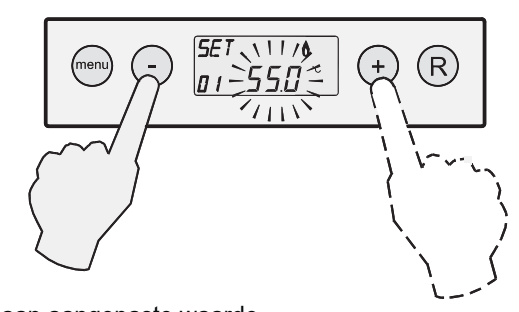

5 <u>Opslaan aangepaste waarde</u> De gewijzigde waarde van stapnummer 1 kan worden op-

geslagen door op de 'MENU'-toets te drukken; het stapnummer knippert niet meer als de wijziging is opgeslagen en men staat weer terug in het instelmenu en de gewijzigde waarde (in dit voorbeeld 55°C) is zichtbaar op display.

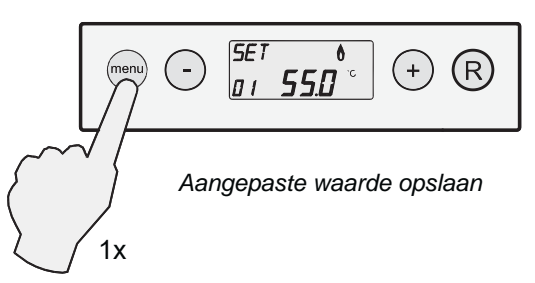

#### Niet opslaan aangepaste waarde

Om terug te gaan naar het instelmenu **zonder** dat de aangepaste waarde wordt opgeslagen drukt men op de 'R'toets. Het stapnummer knippert niet meer als de men weer terug staat in het instelmenu en de oorspronkelijke waarde (in dit voorbeeld 60°C) is weer zichtbaar op display.

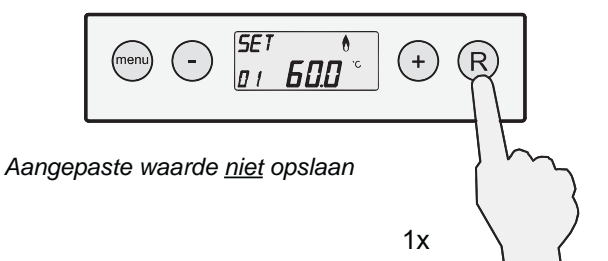

 Wanneer men geen andere instelling meer wil gaan wijzigen drukt men op de 'R' toets; het toestel keert terug naar de bedrijfssituatie.

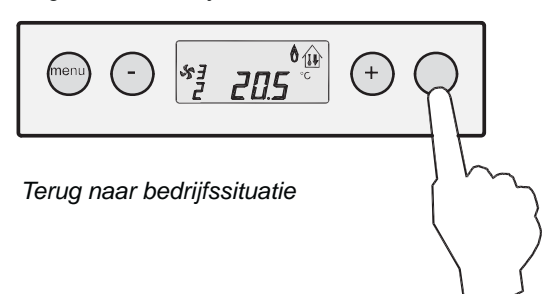

 Wilt men <u>andere instellingen aanpassen</u> dan is het mogelijk om vanuit het instelmenu met de '-' en '+' toets een ander stapnummer te selecteren. In onderstaand voorbeeld wordt stapnummer 2 (Minimum luchtinstelling) geselecteerd.

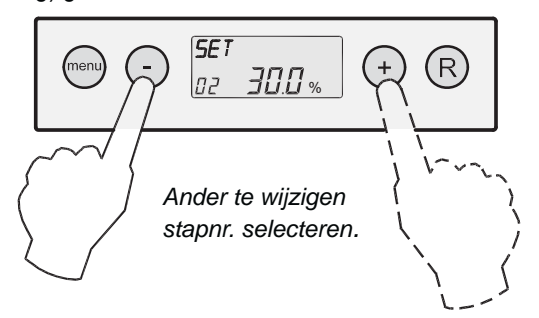

7 Om stapnummer 2 aan te kunnen passen moet dit stapnummer worden geactiveerd; dit doet men door op de 'MENU' toets te drukken; het stapnummer knippert.

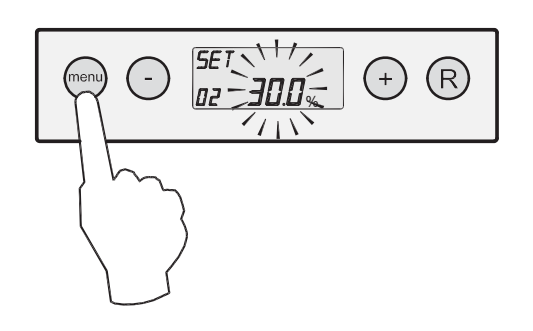

8 Met de '-'en de '+' toets kan bij stapnummer 2 de minimale luchthoeveelheid worden aangepast. In onderstaand voorbeeld wordt de luchthoeveelheid gewijzigd (met stappen van 0,5% PWM van 30% PWM naar 35% PWM. Zie tabel hiernaast voor weergave van luchthoeveelheden systeemventilator t.o.v. ingestelde PWM waarde.

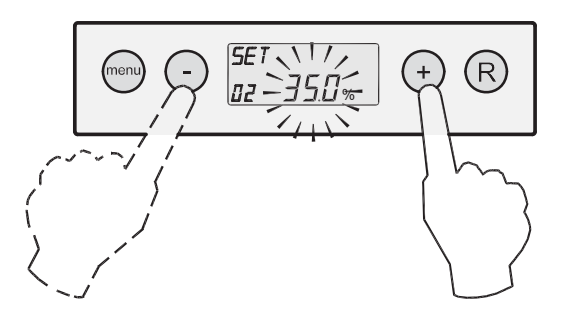

### 9 Opslaan aangepaste waarde

De gewijzigde waarde van stapnummer 2 kan worden opgeslagen door op de 'MENU'-toets te drukken; het stapnummer knippert niet meer als de wijziging is opgeslagen en men staat weer terug in het instelmenu en de gewijzigde waarde (in dit voorbeeld 35% PWM) is zichtbaar op display.

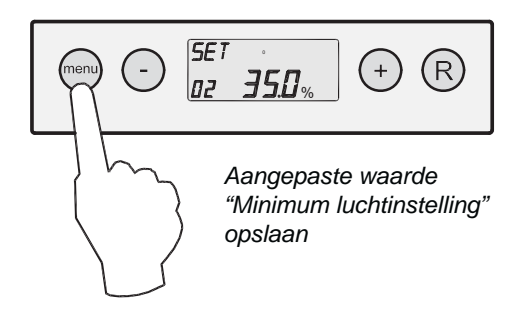

#### Niet opslaan aangepaste waarde

Om terug te gaan naar het instelmenu **zonder** dat de aangepaste waarde wordt opgeslagen drukt men op de 'R'toets. Het stapnummer knippert niet meer als de men weer terug staat in het instelmenu en de oorspronkelijke waarde (in dit voorbeeld 30% PWM) is weer zichtbaar op display.

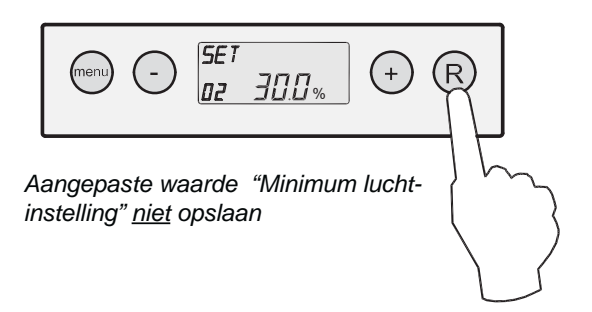

10 Indien men nog andere instellingen wil wijzigen, herhaal dan stap 6 t/m 9 en kies hierbij een ander stapnummer. Noteer altijd de gewijzigde instellingen op de sticker welke binnen in het Allure toestel is geplakt.

Zijn er verder geen instellingen die gewijzigd dienen te worden dan kan het instelmenu worden verlaten door twee maal op de 'R' toets te drukken. Het toestel staat dan weer in de bedrijfssituatie.

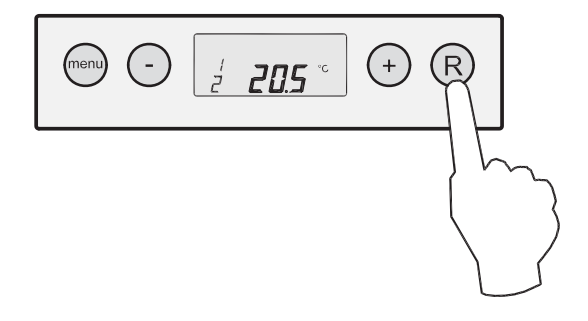

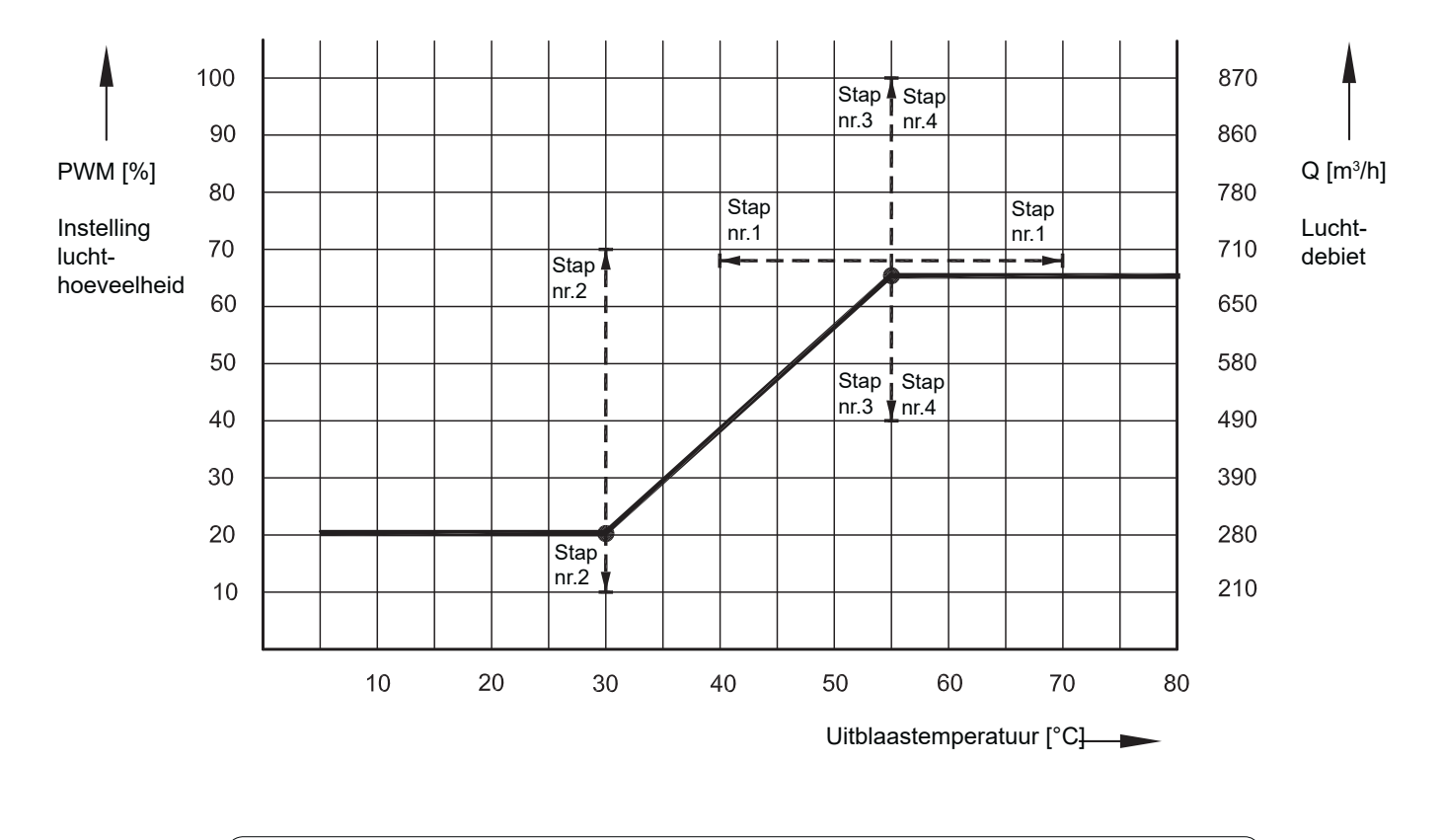

De instellingen van de stapnummers staan vermeld in de tabel instelwaarden hoofdstuk 10.

Grafiek systeemventilator